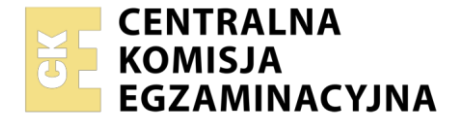

Nazwa kwalifikacji: **Montaż i eksploatacja systemów komputerowych, urządzeń peryferyjnych i sieci** Oznaczenie kwalifikacji: **EE.08** Numer zadania: **01** Wersja arkusza: **SG** 

|                        | Wypełnia zdający |                                                          |
|------------------------|------------------|----------------------------------------------------------|
| Numer PESEL zdającego* |                  | Miejsce na naklejkę z numerem<br>PESEL i z kodem ośrodka |
|                        |                  |                                                          |

Czas trwania egzaminu: 150 minut.

EE.08-01-22.06-SG

# EGZAMIN POTWIERDZAJĄCY KWALIFIKACJE W ZAWODZIE Rok 2022

CZĘŚĆ PRAKTYCZNA

PODSTAWA PROGRAMOWA 2017

# Instrukcja dla zdającego

- 1. Na pierwszej stronie arkusza egzaminacyjnego wpisz w oznaczonym miejscu swój numer PESEL i naklej naklejkę z numerem PESEL i z kodem ośrodka.
- 2. Na KARCIE OCENY w oznaczonym miejscu przyklej naklejkę z numerem PESEL oraz wpisz:
  - swój numer PESEL\*,
  - oznaczenie kwalifikacji,
  - numer zadania,
  - numer stanowiska.
- 3. KARTĘ OCENY przekaż zespołowi nadzorującemu.
- 4. Sprawdź, czy arkusz egzaminacyjny zawiera 6 stron i nie zawiera błędów. Ewentualny brak stron lub inne usterki zgłoś przez podniesienie ręki przewodniczącemu zespołu nadzorującego.
- 5. Zapoznaj się z treścią zadania oraz stanowiskiem egzaminacyjnym. Masz na to 10 minut. Czas ten nie jest wliczany do czasu trwania egzaminu.
- 6. Czas rozpoczęcia i zakończenia pracy zapisze w widocznym miejscu przewodniczący zespołu nadzorującego.
- 7. Wykonaj samodzielnie zadanie egzaminacyjne. Przestrzegaj zasad bezpieczeństwa i organizacji pracy.
- 8. Jeżeli w zadaniu egzaminacyjnym występuje polecenie "zgłoś gotowość do oceny przez podniesienie ręki", to zastosuj się do polecenia i poczekaj na decyzję przewodniczącego zespołu nadzorującego.
- 9. Po zakończeniu wykonania zadania pozostaw rezultaty oraz arkusz egzaminacyjny na swoim stanowisku lub w miejscu wskazanym przez przewodniczącego zespołu nadzorującego.
- 10. Po uzyskaniu zgody zespołu nadzorującego możesz opuścić salę/miejsce przeprowadzania egzaminu.

#### Powodzenia!

\* w przypadku braku numeru PESEL – seria i numer paszportu lub innego dokumentu potwierdzającego tożsamość

Układ graficzny © CKE 2020

### Zadanie egzaminacyjne

Korzystając z dostępnych narzędzi, oprogramowania oraz elementów znajdujących się na stanowisku egzaminacyjnym, wykonaj montaż okablowania i podłączenie urządzeń sieciowych. Przeprowadź konfigurację urządzeń sieciowych i systemów zainstalowanych na dysku twardym stacji roboczej i serwera, oraz diagnostykę podzespołów komputera.

Do konfiguracji serwera Windows wykorzystaj konto **Administrator** z hasłem **ZAQ!2wsx** Do diagnostyki i konfiguracji stacji roboczej wykorzystaj następujące konta:

- w systemie Windows konto Administrator z hasłem ZAQ!2wsx
- w systemie Linux konto administrator z hasłem ZAQ!2wsx (konto z prawem podniesienia uprawnień do root z hasłem ZAQ!2wsx )
- 1. Wykonaj montaż okablowania sieciowego:
  - wykonaj podłączenie kabla U/UTP do panelu krosowego według sekwencji T568A
  - drugi koniec kabla U/UTP podłącz do gniazda naściennego z zamontowanym modułem
    Keystone według sekwencji T568A

UWAGA: Po wykonaniu montażu okablowania oraz gniazda z modułem Keystone zgłoś przewodniczącemu ZN – przez podniesienie ręki – gotowość do przeprowadzenia testu wykonanego okablowania. W obecności egzaminatora sprawdź, za pomocą testera okablowania, poprawność wykonanego połączenia panel krosowy – gniazdo naścienne.

2. Zamontuj w serwerze dysk twardy opisany jako SERWER1\_WINDOWS

UWAGA: Po wykonaniu montażu zgłoś przewodniczącemu ZN – przez podniesienie ręki – gotowość do zakończenia prac montażowych. Po uzyskaniu zgody przystąp do końcowych czynności montażowych i uruchomienia systemu Windows w wersji serwerowej

3. Skonfiguruj przełącznik zgodnie z zaleceniami. Wykonaj zrzut ekranu potwierdzający konfigurację przełącznika. Zrzut zapisz jako plik graficzny na dysku USB opisanym *EGZAMIN* w folderze *Konfiguracja\_przełącznika* 

UWAGA: przełącznik pracuje na ustawieniach fabrycznych zgodnie z dokumentacją, która jest dostępna w folderze PRZEŁĄCZNIK na nośniku opisanym DANE/PROGRAMY

- adres IP: 172.16.0.2 z maską 24 bitową, jeśli jest wymagana
- brama domyślna: adres interfejsu LAN rutera, jeśli jest wymagana
- 4. Skonfiguruj ruter zgodnie z zaleceniami. Wykonaj zrzuty ekranu potwierdzające konfigurację rutera. Zrzuty zapisz jako pliki graficzne na dysku USB o nazwie *EGZAMIN* w folderze *Konfiguracja\_rutera*

UWAGA: ruter pracuje na ustawieniach fabrycznych zgodnie z dokumentacją, która jest dostępna w folderze RUTER na nośniku opisanym DANE/PROGRAMY

- adres IP dla interfejsu LAN: 172.16.0.1/24
- adres IP interfejsu WAN: dowolny prawidłowy adres IP w sieci 10.0.0.0/9
- brama: dowolny prawidłowy adres IP w sieci 10.0.0.0/9
- serwer DNS dla interfejsu WAN: 7.7.9.9 oraz drugi serwer DNS: 9.9.8.8, jeśli jest wymagany
- serwer DHCP wyłączony
- 5. Za pomocą kabli połączeniowych znajdujących się na stanowisku egzaminacyjnym połącz urządzenia zgodnie ze schematem, a następnie podłącz je do sieci zasilającej.

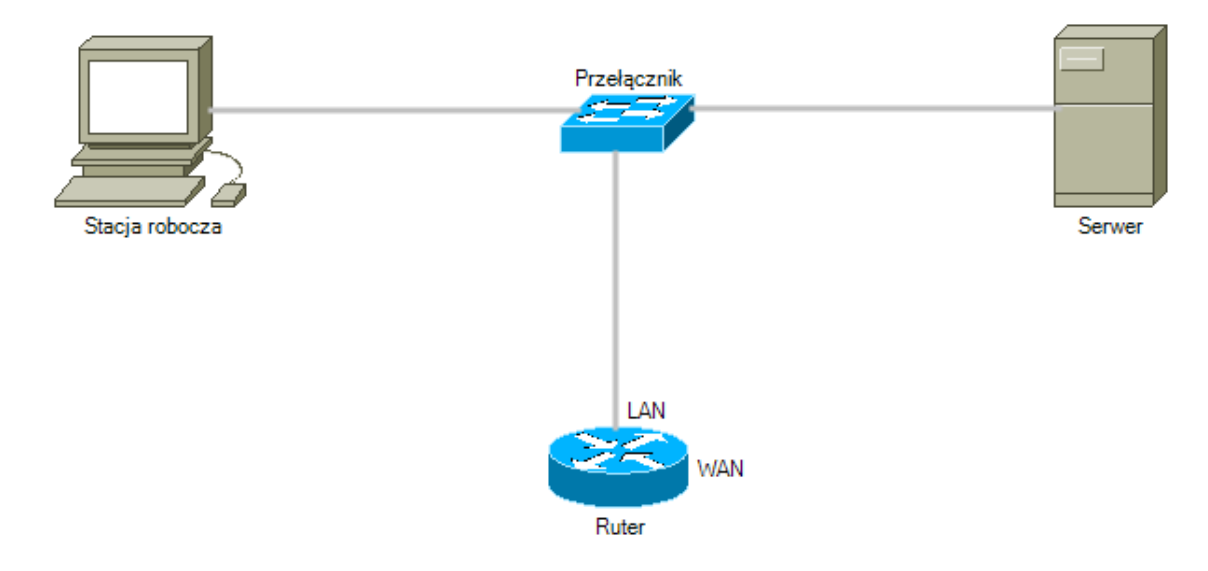

Schemat połączenia urządzeń

- 6. Przeprowadź na stacji roboczej test systemu operacyjnego Linux oraz zasobów komputera za pomocą dostępnych w systemie narzędzi. Uzyskane wyniki testów, w postaci zrzutów ekranowych, zapisz w pliku tekstowym o nazwie *TestowanieLinuxa* i umieść go na dysku USB oznaczonym nazwą *EGZAMIN*. Uzyskane wyniki zapisz także w Tabeli 1. *Test systemu operacyjnego oraz zasobów stacji roboczej*, która znajduje się w arkuszu egzaminacyjnym.
- 7. Na stacji roboczej skonfiguruj system Linux.
  - skonfiguruj interfejs sieciowy stacji roboczej według zaleceń:
    - nazwa połączenia: LANLinux
    - adres IP: 172.16.0.3/24
    - brama domyślna: adres interfejsu LAN rutera
  - ustaw prędkość kursora myszy na wartość minimalną
  - ustaw automatyczne pobieranie czasu z Internetu

- 8. Skonfiguruj serwer z zainstalowanym systemem operacyjnym Windows.
  - interfejs sieciowy podłączony do przełącznika
    - nazwa połączenia: Switch
    - adres IP: 172.16.0.4/24
    - brama domyślna: adres IP interfejsu LAN rutera
    - serwer DNS: adres IP interfejsu LAN rutera
  - promuj serwer do roli kontrolera domeny
    - utwórz nową domenę w nowym lesie o nazwie test.local. Jako hasło administratora trybu przywracania usług katalogowych użyj ZAQ!2wsx
    - utwórz nową jednostkę organizacyjną o nazwie egzamin
  - utwórz w jednostce test.local konto użytkownika z ograniczonymi uprawnieniami, z następującymi ustawieniami:
    - login: tester
    - hasło: t@st@r1!
    - pełna nazwa: software\_tester
    - użytkownik nie może zmienić hasła
    - adres e-mail: tester@test.local.pl
    - godziny logowania: poniedziałek ÷ piątek, 8.00-16.00
    - przypisz konto użytkownika tester do grupy Użytkownicy pulpitu zdalnego
  - za pomocą Wiersza poleceń wykonaj test połączenia serwera z ruterem, przełącznikiem i stacją roboczą

UWAGA: Zgłoś przewodniczącemu ZN – przez podniesienie ręki – gotowość do sprawdzenia komunikacji serwera z ruterem, przełącznikiem i stacją roboczą. W obecności egzaminatora przeprowadź test komunikacji połączonych urządzeń sieciowych

- Korzystając z Cennika usług komputerowych, sporządź w arkuszu kalkulacyjnym kosztorys wykonanych prac serwisowych, zgodnie z Tabelą 2. Wzór kosztorysu. W kosztorysie uwzględnij podatek VAT w wysokości 23%
  - plik kosztorysu zapisz pod nazwą Kosztorys na dysku USB oznaczonym nazwą EGZAMIN
  - obliczenia w kolumnie Cena brutto powinny wykonywać się automatycznie, po wypełnieniu kolumny Cena netto z uwzględnieniem podatku VAT
  - obliczenia w kolumnie Wartość brutto powinny wykonywać się automatycznie w oparciu o kolumny Cena brutto oraz Ilość
  - sumowanie kolumny Wartość brutto powinno odbywać się automatycznie
  - liczby znajdujące się w kolumnie Cena netto, Cena brutto oraz Wartość brutto powinny mieć format waluty Euro (€)

 wartość znajdująca się w polu SUMA powinna być automatycznie zaokrąglana do liczby całkowitej za pomocą funkcji

| Lp | Nazwa usługi                              | Cena netto usługi w € |
|----|-------------------------------------------|-----------------------|
| 1. | Konfiguracja systemu Windows/ Linux       | 40,25                 |
| 2. | Instalacja oprogramowania narzędziowego   | 35,99                 |
| 3. | Konfiguracja oprogramowania narzędziowego | 22,22                 |
| 4. | Testowanie zasobów komputera              | 39,77                 |
| 5. | Instalacja systemu Windows/ Linux         | 71,99                 |
| 6. | Montaż okablowania                        | 28,10                 |
| 7. | Zabezpieczenie danych                     | 25,15                 |
| 8. | Konfiguracja przełącznika                 | 15,50                 |
| 9. | Konfiguracja rutera                       | 37,90                 |

## Cennik usług komputerowych

#### Czas przeznaczony na wykonanie zadania wynosi 150 minut.

#### Ocenie będzie podlegać 6 rezultatów:

- wykonane okablowanie sieciowe oraz połączenie fizyczne urządzeń,
- diagnostyka systemu operacyjnego oraz podzespołów,
- skonfigurowane urządzenia sieciowe,
- skonfigurowany serwer,
- skonfigurowana stacja robocza,
- kosztorys

#### oraz

przebieg wykonania okablowania sieciowego i podłączenia urządzeń sieciowych.

Uwaga: Zawartość dysku USB, wykorzystywanego podczas egzaminu do zapisu zrzutów ekranowych lub dokumentów, jest usuwana po egzaminie i nie stanowi dokumentacji egzaminacyjnej przekazywanej wraz z arkuszem do OKE

# Tabela 1. Test systemu operacyjnego oraz zasobów stacji roboczej

| Aktualna         | maska         | uprawnień     | do     |  |
|------------------|---------------|---------------|--------|--|
| plików/katalogów |               |               |        |  |
| Nazwa aktua      | alnie zalogo  | wanego użytko | ownika |  |
| oraz oznacze     | nie jego terr | minala        |        |  |
| Procent zajęt    | ości dysku t  | wardego       |        |  |
| Model karty s    | ieciowej      |               |        |  |
|                  |               |               |        |  |
| Długość czas     | u pracy kon   | nputera       |        |  |

# Tabela 2. Wzór kosztorysu

| Lp. | Nazwa usługi | Cena netto | VAT (%) | Cena brutto | llość | Wartość brutto |
|-----|--------------|------------|---------|-------------|-------|----------------|
|     |              |            |         |             |       |                |
|     |              |            |         |             |       |                |
|     |              |            |         |             |       |                |
|     |              |            |         |             |       |                |
|     |              |            |         |             |       |                |
|     |              |            |         |             |       |                |
|     |              |            |         |             |       |                |
|     |              |            |         |             |       |                |
|     |              |            |         |             |       |                |
|     |              |            |         |             | SUMA  |                |